所有新和现有用户必须进行 Higg. org 平台的注册。注册过程将取决于您是在创建新帐户还是注册旧平台上存在的帐户。

## 新帐户结构

一个账户代表一个工厂(1个账户=1个工厂),对于那些过去曾经使用 Higg 指数的人来 说,新的平台已经不再存在"档案"了;相反,您之前的工厂档案将设置为自己的帐户;如 果您拥有多个工厂,则需要为每个工厂注册单独的帐户。

- 注意:请仅设置您拥有/工作的工厂帐户。如果您与工厂签订合同,请请求工厂在 org 上 设置自己的帐户。切勿为您不直接拥有/工作的工厂建立一个 Higg 帐户。只有将发布 Higg 工厂环境模块(Higg FEM)的账户应设置为工厂账户。
- 如果您是代理商/供应商或其他组织的设施工作,但没有自己的工厂而且不会完成 Higg FEM,您将需要在 2018 年 1 月 1 日之后注册为"其他"帐户类型。请不要在 11 月注册为 工厂账户。

## 在旧的 Higg. org 平台上注册一个新的账户

- 1. 提交进入 org 的申请
- 前往 org 页面, 然后在页面的最上方点击"Request Access (使用请求)"
- 使用 account search (账户搜索)搜索您公司的名字。如果您在旧的 org 平台上已 经拥有一个账户,那么您需要通过账户搜索找到这个账户。
  - 如果您通过搜索找到了您公司的名称,点击复选框进行选择,然后完成剩余的表格。
- 如果你<u>没有</u>通过搜索找到您的公司名称,选择下面的"Register New Account(申请新 账户)"。
- 在"New Account Name (新账户名称)"下面输入您公司的名称。*请用英文输入您公司* 的全名和地址这样可以被您所有的业务伙伴识别。
- 如果您公司归属于一个母公司,通过使用 "Parent Company(母公司)"搜索选择公司。
  如果您在列表中没有找到您的母公司,选择 "Add a New Parent Company(添加一个新的母公司)"。
- 一旦您完成了表格,在页面底部点击"Request Invite(请求邀请)"。当您的账户被 Higg Index 用户支持小组批准后,您会收到一个带有链接的邮件,用这个链接在 1-3 个 工作日内设置您的账户。

在您的账户被批准并且您也完成了注册表格后,会提示您进行支付从而使用 org 平台。 点击"Add Account (添加账户)"进行信用卡支付和阅读 Higg.org Payment Guide.

## <u>注册多个帐户</u>

如果您需要设置**多个**工厂帐户,您可以在*注册第一个帐户后*登录并登录到 Higg.org。首先,登录您在 Higg.org 上注册的第一个帐户,然后:

- 点击屏幕右上方的姓名
- 在下拉菜单的底部点击"增加帐户"
- 这将带您到一个新的注册页面,您可以注册您的下一个帐户。
- 您可以根据此步骤重复设置多个需要的帐户

如果您有任何疑问或需要援助,请联系我们